# Add/Edit Council Positions

 All organizations have a list of positions which are authorized for that organization. Some of these positions are unique for a given organization (e.g., a Region can have only one minister). Other positions can have more than one person in them (e.g., a Fraternity can have 0 or more Councilors). On an organizational summary page there will be a list of positions which are filled. If the position is required/active and not currently filled it will be marked as 'Vacant". To change the person in a position click on the <u>Details</u> link at the end of the line. If the position is not present click on the <u>Create New Position</u> link (see 3. below).

| Position Title     | Description | Person Name      | Last<br>Election | Next<br>Election | Elected/<br>Appointed | Date<br>Appointed | Edit/View |
|--------------------|-------------|------------------|------------------|------------------|-----------------------|-------------------|-----------|
| Minister           |             | Bill Mussatto    | 8/14/2022        | 8/2025           | Elected               |                   | Edit/View |
| /ice Minister      |             | Randy Rohrer     | 8/14/2022        | 8/2025           | Elected               |                   | Edit/View |
| Secretary          |             | Judith Mussatto  |                  |                  | Appointed             | 5/1/2023          | Edit/View |
| Freasurer          |             | Juanito Garlitos | 8/14/2022        | 8/2025           | Elected               |                   | Edit/Mexr |
| Councilor          |             | Myrna V. Kildare |                  |                  | Appointed             | 5/1/2023          | Edit/View |
| Formation Director |             | Jaqui Bradley    | 8/14/2022        | 8/2025           | Elected               |                   | Edd/View  |
| Newsletter Editor  |             | Bill Mussatto    |                  |                  | Appointed             | 10/15/201<br>0    | Edit/View |
|                    |             | Rec              | cords 1-7 of 7   |                  |                       |                   |           |

- a. When the Edit/View link is present, the Edit (organization, e.g., Fraternity) Position form is displayed.
- b. The Position Name is displayed at the top. There is an optional Position Description than can be used for positions which have special responsibilities (e.g., Councilor for Southeast District would have 'Southeast District" entered in the Position Description box.
- c. If you need to change the person holding the position use the Select a New Name drop down. It will show only the Active Professed within an organization in the list. In the case of Regions and National this is an autocomplete field because there are too many possibilities. In this case enter the beginning of the *last* name and it will give you a list of choices.
- d. If the position is Vacant, use the **Vacant Position Flag** to override the name and 'Vacant' will be displayed.
- e. Select whether the position is elected or appointed using the **Elected/Appointed** radio buttons.
- f. If Appointed enter the Date Appointed in the box.

#### LUILI FACETINEY FUSICION

#### RETURN TO ORG SUMMARY

| Position Name                | Formation Director                             |
|------------------------------|------------------------------------------------|
| Position Description         |                                                |
| Current Person               | Bradley, Jaqui                                 |
| Select a New Name            | Select a new name                              |
| Vacant Position Flag         | Use the name above                             |
| Position Required            | Yes                                            |
| Multiple Allowed             | No                                             |
| Last Election                | 4/2/2023                                       |
| Estimated Next Election      | 4/2/2026                                       |
| Elected/Appointed            | <ul> <li>Elected</li> <li>Appointed</li> </ul> |
| liotes                       |                                                |
| Position Active for this Ora | 2                                              |
| Selected Person ID           | 56507                                          |
| display name                 | Jaqui Bradley                                  |
| UPDATE                       |                                                |

- g. If the position is not required *and* no longer wanted uncheck to **Position Active for this Org** and set the **Vacant Position Flag**. When you Update the form, the position will be removed from the organization's position table.
- h. The Last Election Date and Estimated Next Election field are controlled by the election registration process. Remember if there has been a recent election only the Admin user should perform the updates to properly record the election.
- i. After you have completed all changes click UPDATE
- If the position is not present, click on the <u>Create New Position</u> link. This will open a similar form as shown on the right. The "Select Position" drop down will have only those positions that are required but not yet listed/filled, or are filled, but allow multiple members to serve in that position, or optional positions that are not yet listed.
  - a. Position ID drop down will show you the list of available positions. If the position does not show up then it's not currently authorized for this organization. Use the Contact Us form on the organization summary page to request it. Note: NEC steering committee permission is needed to add positions. If it's a minor variation of one of the positions

| RETURN TO ORG SU     | IMMARY                     |   |
|----------------------|----------------------------|---|
| Fraternity           | Holy Spirit-Claremont-CA 🐱 |   |
| position id          | Select Position            | ~ |
| position description |                            |   |
| Select Member        | Select Person 🗸            |   |
| Last Election Date   |                            |   |
| Next Election        |                            |   |
| elected appointed    | O Elected O Appointed      |   |
| appointed date       | (H)                        |   |
| Position Active Flag |                            |   |
| Notes                |                            |   |
|                      |                            |   |
|                      |                            |   |
|                      |                            | 1 |

in the drop down, use the **Position Description** to add the specific details.

- b. The Last Election Date and Next Election Dates will be filled in by the Election Registration Process.
- c. Most of the positions in the drop down list are appointed so this is the default choice of the **elected/appointed** radio buttons.
- d. Enter the actual **Appointed date** since appointments are independent of elections.
- e. Enter any need **Notes** in the provided box.
- f. Click on SUBMIT button to save the additions.
- g. If you don't want to make the changes click on

RETURN TO ORG SUMMARY

- 3. Spiritual Assistant (SA) are treated slightly differently. Editing an SA position is an *Admin Only Function*. The Details link will only appear if the user has the Admin role.
  - a. To change the assignment of a person to be a Spiritual Assistant (SA) click on the Details link. The following form will be displayed. The **Spiritual Assistant** dropdown will show all the people who have been certified as

properly prepared. Appointments must be approved by a Province so the **Appointed By** dropdown lists all the active provinces. A SA can be assigned only after approval by the appropriate Province and acceptance by the organization's council to which the SA will be assigned.

 b. To create a new SA position click on the <u>Create New SA</u> <u>Position</u> the form at the right will open. The only different is the **Position** will be a drop down where you can choose either "Spiritual Assistant" or "YouFra Spiritual Assistant".

## Assign Spiritual Assistant

RETURN TO ORG SUMMARY

| Organization Display Name    | Saint Padre Pio-Moreno Valley-CA       |  |
|------------------------------|----------------------------------------|--|
| org_unit_id                  | 10134                                  |  |
| Position Name                | Spiritual Assistant                    |  |
| Spiritual Assistant          | Mussatto, William Roland 🗸 🗸           |  |
| Date Appointed *             |                                        |  |
| Appointed By 🔅               | Select Province for SA Appointment 🗸 🗸 |  |
| Last Edit Date               | 11/24/2015 18:00:10                    |  |
| Position Active for this Org |                                        |  |
| UPDATE                       |                                        |  |

### Create New Spiritual Assistant Position

| RETURN TO ORG SUMMA   | RY                               |
|-----------------------|----------------------------------|
| Org Unit Name         | Saint Padre Pio-Moreno Valley-CA |
| Org Unit ID           | 10134                            |
| Date Appointed *      |                                  |
| Appointed by Province | Select Province V                |
| Position              | Spiritual Assistant 🗸 🗸          |
| Position Description  |                                  |
| Name                  | Select Member                    |
| Notes                 |                                  |
|                       |                                  |
|                       |                                  |
|                       |                                  |
| SUBMIT                |                                  |